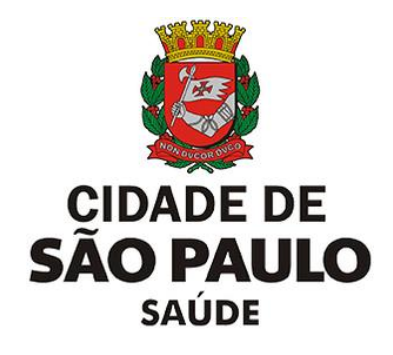

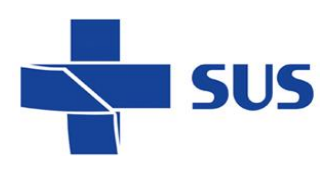

# **SGHx**

# Sistema de Gestão Hospitalar

# Substituir Prontuário do Paciente

Manual Operacional do Usuário

### Junho de 2023

Secretaria Municipal da Saúde

Departamento de Tecnologia da Informação e Comunicação - DTIC

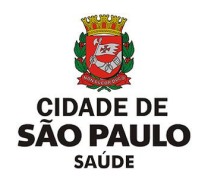

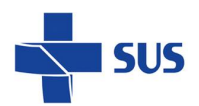

# Sumário

| Introdução                                        | 3  |
|---------------------------------------------------|----|
| Considerações Iniciais                            | 4  |
| Identificando pacientes com múltiplos prontuários | 4  |
| Substituindo Prontuários                          | 6  |
| Substituir Prontuário via módulo Paciente         | 6  |
| Como substituir Prontuário                        | 6  |
| Liberando Prontuários                             | 8  |
| Como Unificar Prontuários no módulo Emergência    | 10 |

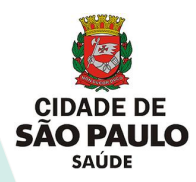

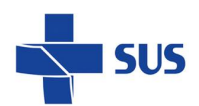

# Introdução

O Sistema de Gestão Hospitalar é composto por módulos e funcionalidades, que contemplam os vários processos de trabalho realizados nos estabelecimentos assistenciais de saúde, dentre eles, os módulos **Pacientes** e **Emergência**.

Nestes módulos são realizadas as entradas dos pacientes no SGHx, por meio da inclusão diretamente no módulo de pacientes ou através da integração com o sistema de Classificação da emergência.

Este manual descreve os processos:

- Para identificação de usuários com mais de um prontuário;
- Para substituir e liberar prontuário;
- Para unificar prontuários.

Legenda dos ícones que você vai encontrar neste manual:

Informação adicional que você deve levar em consideração.

Dica importante a se considerar.

Para acesso e melhor desempenho do Sistema SGHx, utilize o navegador Mozilla Firefox em versões mais atualizadas.

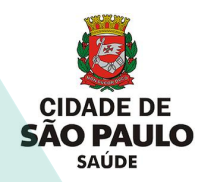

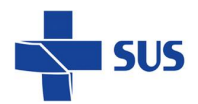

# **Considerações Iniciais**

O submenu Substituir Prontuário presente no módulo Pacientes do sistema SGHx tem como função a unificação dos prontuários do paciente em caso de um paciente possuir mais de um prontuário no hospital e/ou no sistema. Tal funcionalidade permite que o paciente passe a ter apenas um prontuário com seu nome e dados sem que os atendimentos e passagens anteriores pelo hospital sejam perdidos.

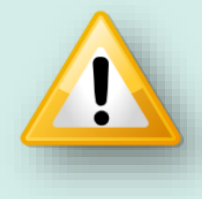

Apenas os usuários com perfis **ADM02.03 (SAME)** e **ADM01** (**Emergência**) estão habilitados a realizar a substituição de prontuários.

# Identificando pacientes com múltiplos prontuários

Para identificar a necessidade de substituição de um prontuário, primeiro é necessário identificar se existe duplicidade, isto é, se um mesmo paciente possui mais de um prontuário. Essa ação pode ser realizada por meio do caminho:

Pacientes > Pesquisar Pacientes > (preencher dados do paciente pretendido) > botão (Se Pesquisa Fonética).

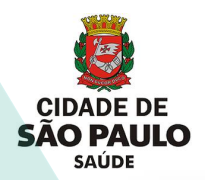

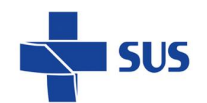

| 🕅 SGHx 🎰                                                   | < Q Pesquisar menu                                                                                                    | á, SGHX (+<br>são expira em: 00:29:01 Sair |
|------------------------------------------------------------|----------------------------------------------------------------------------------------------------|--------------------------------------------|
| Painel Geral                                               | Painel Geral x Pesquisar Pacientes x                                                                                                    |                                            |
| Prontuário Online                                          | - Pesquisa por Dados Específicos                                                                                                    | ☆ 🕄                                        |
| Pacientes                                                  | Prontuário ? Código ? CPF ? Cartão SUS ? Prontuário Familia ?                                                                                                    |                                            |
| <ul><li>Pesquisar Pacientes</li><li>+ Prontuário</li></ul> | S. Pesquisar                                                                                                    |                                            |
| + Cadastros                                                |                                                                                                    |                                            |
| + Relatórios                                               | — Pesquisa Fonética                                                                                                    |                                            |
| + Etiquetas                                                | Nome ? Data de Nascimento ?                                                                                                    |                                            |
| 🛏 Internação                                               | Nome da Mãe ? Respeitar Ordem ? Nome Social ?                                                                                                    |                                            |
| Prescrição                                                 | Image: A state of the state of the s |                                            |
| Ambulatório                                                | V Scherological Company                                                                                                    |                                            |
| ▲ Exames                                                   | v                                                                                                    |                                            |
| Financeiro                                                 | v                                                                                                    |                                            |
| Manuais de Ajuda                                           | Versilo: 10.71.18 atualizada em 03/05/2023 15:15                                                                                                    | SUS I                                      |
|                                                            |                                                                                                    |                                            |

Após verificar a duplicidade de informações do paciente, é possível dar seguimento com a substituição dos prontuários.

|                                      | « | Q Pesquisar menu         |                      |                                        |                                |                 | V. 10.71.18 | Olá, SGHX  | 00:29:53 Sa        |
|--------------------------------------|---|--------------------------|----------------------|----------------------------------------|--------------------------------|-----------------|-------------|------------|--------------------|
| Painel Geral                         |   | Painel Geral ×           | Pesquisar Pacient    | es x                                   |                                |                 |             |            |                    |
| Prontuário Online                    |   | Sc Pesquisar             | Impar                |                                        |                                |                 |             |            |                    |
| Pacientes                            | ^ | - Pesquisa Fon           | ética                |                                        |                                |                 |             |            |                    |
| Pesquisar Pacientes                  |   | Nome                     |                      | ? Data de Nascimento ?                 |                                |                 |             |            |                    |
| + Prontuário                         |   | Nome de Mão              |                      | 2 Despector Ordem 2 Name Social        | 2                              |                 |             |            |                    |
| + Cadastros                          |   | Nome da Mae              |                      | Respenar Ordem r Nome Social           |                                |                 |             |            |                    |
| + Relatórios                         |   | S. Pesquisa For          | nética               | 1                                      |                                |                 |             |            |                    |
| + Etiquetas                          |   | ABC                      |                      | 7                                      |                                |                 |             |            |                    |
| 🖛 Internação                         | ~ | Ação                     | Prontuă Código       | Nome / Nome Social                     | Nome da Mãe                    | Data Nascimente | CPF         | Cartão SUS | Prontuário Familia |
| b Dresorieão                         |   | 2 🌏 🕸 🖉                  | 1967272 2137         | ELIANE 3A 75417 C2 7025E2FE            | CATARINA 3A 75417              | 10/05/1979      |             |            |                    |
| ) Prescrição                         | Ť | 2                        | 9388787 785017       | PACIENTE 3C4 02C3BF0CFCCC 46F6B03AB010 | NAO 6E84DE35C                  | 26/04/2005      |             |            |                    |
| Ambulatório                          | ~ | <i>2</i> ≪3 ⇔ 4%. ∭      | 9386325 781261       | PACIENTE 3C4 02C3BF0CFCCC D4 0374EAB7F | NF                             | 26/04/2005      |             |            |                    |
| Exames                               | ~ | <i>2</i> ≪3 + 42,∰       | 9347451 713146       | PACIENTE C4C2FFC30464                  | NAO 6E84DE35C                  | 24/01/2022      |             |            |                    |
|                                      |   |                          |                      |                                        | 10 👻 Exibindo: 1 - 4 de 4 Regi | stros           |             |            |                    |
| Financeiro                           | ~ |                          |                      |                                        |                                |                 |             |            | _                  |
| <ul> <li>Manuais de Ajuda</li> </ul> |   | Versão: 10.71.18 atualiz | ada em 03/05/2023 15 | 15                                     |                                |                 |             |            | SUS                |
|                                      |   |                          |                      |                                        |                                |                 |             |            | _                  |

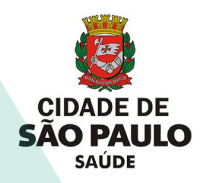

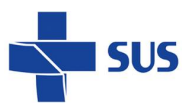

# Substituindo Prontuários

# Substituir Prontuário via módulo Paciente

Após identificação dos pacientes que se encontram nesta situação, o profissional deverá acessar o submenu **Substituir Prontuário** para iniciar o processo nos prontuários dos pacientes que pretende unificar.

|                                                               | < Q Pesquisar menu                             | Olá, SGHX     A sessão expira em: 00:29:53     Sair |
|---------------------------------------------------------------|------------------------------------------------|-----------------------------------------------------|
| Painel Geral                                                  | Painel Geral × Substituir Prontuário ×         |                                                     |
| Prontuário Online                                             | Substituir Prontuário                          |                                                     |
| Pacientes                                                     | Prontuário ? Código ? Nome                     |                                                     |
| Pesquisar Pacientes                                           | S. Pesquisar                                   |                                                     |
| - Prontuário                                                  |                                                |                                                     |
| Liberar Prontuário                                            | Por Prontuário                                 |                                                     |
|                                                               | Prontušnja 2. Cárlina 2. Nome                  |                                                     |
| Substituir Prontuário                                         |                                                |                                                     |
| Pesquisar Situação do<br>Cadastro                             | S. Pesquisar                                   |                                                     |
| Atualizar Situação do<br>Cadastro de Histórico e<br>Excluídos | Substituir Substituir                          |                                                     |
| Atualizar Data de Óbito                                       |                                                |                                                     |
| Poimprimir Sumário do Alta                                    |                                                |                                                     |
| Manuais de Ajuda                                              | Versão: 10.72.2 atualizada em 05/06/2023 15:09 | SUS                                                 |

Pontos importantes:

- O prontuário mantido terá a carga do prontuário substituído vinculada a ele.
- Após finalizar o processo de substituição, não é possível recuperar os dados do prontuário substituído.

# **Como substituir Prontuário**

O colaborador que pretende substituir/unificar os prontuários de um mesmo paciente deverá acessar o submenu pelo caminho **Pacientes > Prontuário > Substituir Prontuário**, preencher os campos **Prontuário** e pesquisar e o sistema retornará os dados do paciente em questão para conferência.

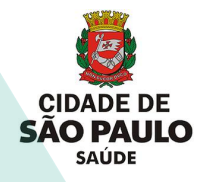

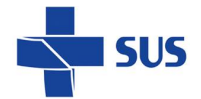

Ao clicar em Substituir

, o sistema pedirá a confirmação da ação

pretendida pelo usuário colaborador.

| Painel Geral   Prontuário Online   Pacientes   Pacientes   Pesquisar Pacientes   Porntuário   Possivar Prontuário   Passivar Prontuário   Possivar Prontuário   Possivar Prontuário <tr< th=""><th></th><th>Q     Pesquisar menu       A     SGHX       A     A sessão expira em: 00:29:35</th></tr<>                                                                                                    |                                                               | Q     Pesquisar menu       A     SGHX       A     A sessão expira em: 00:29:35                                  |
|----------------------------------------------------------------------------------------------------|---------------------------------------------------------------|----------------------------------------------------------------------------------------------------|
| <ul> <li>Prontuário Online</li> <li>Substituir Prontuário</li> <li>Prontuário</li> <li>Prontuário</li> <li< td=""><td>Painel Geral</td><td>Painel Geral x Substituir Prontuário x</td></li<></ul> | Painel Geral                                                  | Painel Geral x Substituir Prontuário x                                                                          |
| Pacientes       Prontuário         Pesquisar Prontuário       287584/7         Liberar Prontuário       Por Prontuário         Pasaviar Prontuário       Por Prontuário         Substituir Prontuário       Por Prontuário         Substituir Prontuário       Por Prontuário         Substituir Prontuário       Por Prontuário         Pesquisar Situação do<br>Cadastro de Histórico e<br>Excluidos       ADA 4FC/FC 94B97C87         Atualizar Data de Óbrio       Substituir         Namuais de Ájuda       Versão: 10.72.2 atualizada em 05/08/2023 15.09                                                                                                    | Prontuário Online                                             | Substituir Prontuário                                                                                           |
| Pesquisar Pacientes       Pesquisar         - Prontuário       Pesquisar Prontuário         Passivar Prontuário       Pesquisar Situação do         Substituir Prontuário       Código ? Nome         207019/1       147709         Abualizar Situação do       Pesquisar         Cadastro       Matualizar Situação do         Cadastro       Substituir         Publicar Data de Óbito       Pesquisar 10.72.2 atualizada em 05/08/2023 15.09                                                                                                    | Pacientes ^                                                   | Prontuário ?         Código ?         Nome           287584/7         39165         ADA 4FCFC 381CFA06 21 D898C |
| Liberar Prontuário         Passivar Prontuário         Substituár Prontuário         Substituár Prontuário         Posquiars "Stuação do Cadastro         Atualizar Stuação do Cadastro de Histórico e Excluídos         Atualizar Data de Obrito         Pasimadmir Stuação da Atta         Vanualis de Ajuda         Versão: 10.72.2 atualizada em 05/06/2023 15:09                                                                                                    | Pesquisar Pacientes     Prontuário                            | ရွှ <sub>e</sub> , Pesquisar                                                                                    |
| Substituir Prontuário     Pontuário       Substituir Prontuário     Código ?       Pasquiar     Nome       207019/1     147709       Abualizar Situação do     Aba 4FCFC 94B97C87       Cadastro     General       Atualizar Situação do     Substituir       Cadastro     Histórico e       Excluidos     Substituir       Valualizar Data de Óbito     Limper                                                                                                    | Liberar Prontuário                                            | Por Prontuário                                                                                                  |
| Pesquisar Situação do<br>Cadastro<br>Cadastro de Histórico e<br>Excluidos     Pesquisar       Atualizar Situação do<br>Cadastro de Histórico e<br>Excluidos     Limpar       Atualizar Data de Óbito     Impar       Paintotimir Sumério de Alta     Versão: 10.72.2 atualizada em 05/08/2023 15:09                                                                                                    | Substituir Prontuário                                         | Prontuario ?         Código ?         Nome           207019/1         147709         ADA 4FCFC 94B97C87         |
| Atualizar Situação do<br>Cadastro de Histórico e<br>Excluídos       Substituir       Limpar         Atualizar Data de Óbito       Substituir       Limpar         Parimotinir Sumádio de Atla       Versão: 10.72.2 atualizada em 05/06/2023 15:09       SUS Control                                                                                                    | Pesquisar Situação do<br>Cadastro                             | See Pesquisar                                                                                                   |
| Atualizar Data de Óbito     Pointedinie Sumádio de Atla       Nanualis de Ajuda     Versão: 10.72.2 atualizada em 05/08/2023 15:09                                                                                                    | Atualizar Situação do<br>Cadastro de Histórico e<br>Excluídos | Substituir 🔗 Limpar                                                                                             |
| Manuais de Ajuda Versão: 10.72.2 atualizada em 05/06/2023 15:09                                                                                                    | Atualizar Data de Óbito                                       |                                                                                                    |
|                                                                                                    | <ul> <li>Manuais de Ajuda</li> </ul>                          | Versão: 10.72.2 atualizada em 05/06/2023 15:09                                                                  |

Substituir

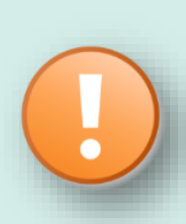

É importante a atenção ao fato de que o prontuário que será mantido é o que se encontra no campo "**Por Prontuário**", **enquanto** o prontuário que se encontra no campo "**Substituir Prontuário**" terá sua carga de atendimentos, consultas, internações, etc., vinculada ao número do prontuário mantido.

O colaborador concluirá a ação ao clicar no botão SIM gerado com o pedido de confirmação do sistema e será retornado um aviso de que a ação foi concluída com sucesso.

|                                                                                               | x Q Pesquisar menu                                                                            |                                                                                                    |       | Olá, SGHX     A sessão expira em: 00:29:57 | C)<br>Sair |
|-----------------------------------------------------------------------------------------------|-----------------------------------------------------------------------------------------------|----------------------------------------------------------------------------------------------------|-------|--------------------------------------------|------------|
| Painel Geral                                                                                  | Painel Geral * Substituir Prontuário *                                                        |                                                                                                    |       |                                            |            |
| Prontuário Online                                                                             | Substituir Prontuário                                                                         |                                                                                                    |       |                                            |            |
| Pacientes                                                                                     | Prontuano         Codigo         Nome           287584/7         39165         ADA 4FCFC 3810 | FA06 21 D898C                                                                                                    |       |                                            |            |
| Pesquisar Pacientes                                                                           | S. Pesquisar                                                                                  | Substituir?                                                                                                    | ×     |                                            |            |
| - Prontuário                                                                                  |                                                                                               | Substituir Prontuário :                                                                                                    |       |                                            |            |
| Liberar Prontuário<br>Passivar Prontuário<br>Substituir Prontuário                            | Por Prontuário<br>Prontuário 2 Código 2 Nome<br>207019/1 147709 ADA 4FCFC 9488                | 287594 - ADA 4FCFC 361CFA06 21 D898C<br>Por Prontuário :<br>2070191 - ADA 4FCFC 94B97C87<br>Confirma substituição do prontuário ? |       |                                            |            |
| Pesquisar Situação do<br>Cadastro<br>Atualizar Situação do                                    | S. Pesquisar                                                                                  | Sim                                                                                                    | Ø Näo |                                            |            |
| Cadastro de Histórico e<br>Excluídos<br>Atualízar Data de Óbito<br>Baimprimir Sumário de Atta | Substituir JLimpar                                                                            |                                                                                                    |       |                                            |            |
| <ul> <li>Manuais de Ajuda</li> </ul>                                                          | Versão: 10.72.2 atualizada em 05/06/2023 15:09                                                |                                                                                                    |       | SUS                                        |            |

Secretaria Municipal da Saúde de São Paulo – Junho de 2023 Departamento de Tecnologia da Informação e Comunicação - DTIC

| <b>SUS</b> |
|------------|
|            |

|                                                               | « Q Pesquisar menu                             | Olá, SGHX     A sessão expira em: 00:29:39 | 〔 <b>➡</b><br>Sair |
|---------------------------------------------------------------|------------------------------------------------|--------------------------------------------|--------------------|
| Painel Geral                                                  | ⊋ Painel Geral ×     Substituir Prontuário ×   |                                            |                    |
| Prontuário Online                                             | Substituir Prontuário                          | Mensagens do Sistema                       | e :                |
| Pacientes                                                     | Prontuário ? Código ? Nome                     | U Substituição de prontuário concluida.    |                    |
| Pesquisar Pacientes                                           | S. Pesquisar                                   |                                            |                    |
| Prontuário                                                    |                                                |                                            |                    |
| Liberar Prontuário                                            | Por Prontuário                                 |                                            |                    |
|                                                               |                                                |                                            |                    |
| Substituir Prontuário                                         | Prontuano r Codigo r Nome                      |                                            |                    |
| Pesquisar Situação do<br>Cadastro                             | Sc Pesquisar                                   |                                            |                    |
| Atualizar Situação do<br>Cadastro de Histórico e<br>Excluídos | ✓ Substituir 🗇 Limpar                          |                                            |                    |
|                                                               |                                                |                                            |                    |
| Peimprimir Sumário de Alta                                    |                                                |                                            |                    |
| Manuais de Ajuda                                              | Versão: 10.72.2 atualizada em 05/06/2023 15:09 | SUS                                        |                    |

## Liberando Prontuários

CIDADE DE SÃO PAULO

> Finalizada a substituição do prontuário do paciente, o número gerado automaticamente pelo sistema fica "sem atendimentos", mas contendo as informações e dados cadastrais do paciente, o que poderá impactar e até mesmo impedir a realização de atualizações no cadastro. Para evitar tais questões e liberar a sequência numérica para uso futuro (do sistema), o colaborador deverá acessar o submenu Liberar Prontuário pelo caminho **Pacientes > Prontuário > Liberar Prontuário** e preencher o campo Prontuário com a numeração de prontuário no qual não constarão atendimentos vinculados e realizar a pesquisar acionando o botão Pesquisar

| 🕅 SGHx 📾                                                      | < Q. Pesquisar menu                            | I Olá, SGHX     A sessão expira em: 00:28:10     Sair |
|---------------------------------------------------------------|------------------------------------------------|-------------------------------------------------------|
| Painel Geral                                                  | Painel Geral × Liberar Prontuário ×            |                                                       |
| Prontuário Online                                             |                                                | 😭 🛈                                                   |
|                                                               | Pesquisar Prontuário para Liberar              |                                                       |
| Pacientes                                                     | Prontuário ? Código ? Nome ?                   |                                                       |
| Pesquisar Pacientes                                           |                                                |                                                       |
| - Prontuário                                                  |                                                |                                                       |
| Liberar Prontuário                                            | S. Pesquisar                                   |                                                       |
| Passivar Prontuário                                           |                                                |                                                       |
| Substituir Prontuário                                         |                                                |                                                       |
| Pesquisar Situação do<br>Cadastro                             |                                                |                                                       |
| Atualizar Situação do<br>Cadastro de Histórico e<br>Excluídos |                                                |                                                       |
| Atualizar Data de Óbito                                       |                                                |                                                       |
| Reimorimir Sumário do Alta                                    |                                                |                                                       |
| Manuais de Aluda                                              | Versão: 10.72.2 atualizada em 05/08/2023 15:09 | SUS                                                   |

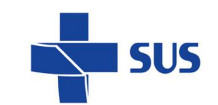

| 😥 SGHx 🏣                                                      | C Pesquisar menu     C Ola, SGHX     A sessio expira em: 00:29/4 | 8 Sair     |
|---------------------------------------------------------------|------------------------------------------------------------------|------------|
| Painel Geral                                                  | Painel Geral × Liberar Prontulario ×                             |            |
| Prontuário Online                                             |                                                                  | <u>ک</u> ک |
|                                                               | Pesquisar Prontuàrio para Liberar                                |            |
| Pacientes                                                     | Prontuário ? Código ? Nome ?                                     |            |
| Pesquisar Pacientes                                           | 9022700/0                                                        |            |
| - Prontuário                                                  |                                                                  |            |
| Liberar Prontuário                                            | S. Pesquisar                                                     |            |
|                                                               | Açõi Prontuário Código Nome                                      |            |
| Substituir Prontuário                                         | 1 90227000 285747 HELLEN CAROLINA                                |            |
| Pesquisar Situação do<br>Cadastro                             | Exibindo: 1 - 1 de 1 Registros                                   | 9          |
| Atualizar Situação do<br>Cadastro de Histórico e<br>Excluídos |                                                                  |            |
| Atualizar Data de Óbito                                       |                                                                  |            |
| Doimorimir Sumário do Alta                                    |                                                                  | -          |
| Manuais de Ajuda                                              | Versão: 10.72.2 atualizada em 05/06/2023 15:09 51                | 5 100      |

CIDADE DE SÃO PAULO SAÚDE

Quando o sistema retornar com o nome do paciente dono do prontuário, o colaborador deverá acionar o ícone Excluir a e o sistema pedirá a confirmação da ação. Ao clicar no botão SIM , o sistema retornará com uma mensagem de ação concluída com sucesso.

| 🕲 SGHx 📾                                                      | Q Pesquisar menu                               |                                                                                               | Olá, SGHX     A sessão expira em: 00:27:11 | C)<br>Sair |
|---------------------------------------------------------------|------------------------------------------------|-----------------------------------------------------------------------------------------------|--------------------------------------------|------------|
| Painel Geral                                                  | Painel Geral × Liberar Prontuário ×            |                                                                                               |                                            |            |
| Prontuário Online                                             |                                                |                                                                                               | ☆ (                                        | D (        |
|                                                               | Pesquisar Prontuário para Liberar              |                                                                                               |                                            |            |
| Pacientes ^                                                   | Prontuário ? Código ? Nome                     |                                                                                               |                                            |            |
| Pesquisar Pacientes                                           | 9022700/0                                      | CHARDER CHARDER CONTRACTOR                                                                    |                                            |            |
| - Prontuário                                                  |                                                | Confirmação de exclusão 🗶                                                                     |                                            |            |
| Liberar Prontuário                                            | S. Pesquisar S Limpar                          | A                                                                                             |                                            |            |
| Passivar Prontuário                                           | Açor Prontuărio Código                         | Este registro está prestes a ser excluído e não poderá mais<br>ser revertido. Deseja excluír? |                                            |            |
| Substituir Prontuário                                         | 1 90227000 285747 HELLEN CAROLINA              |                                                                                               |                                            |            |
| Pesquisar Situação do<br>Cadastro                             |                                                | tros<br>✓ Sim                                                                                 |                                            | 2          |
| Atualizar Situação do<br>Cadastro de Histórico e<br>Excluídos |                                                |                                                                                               |                                            |            |
| Atualizar Data de Óbito                                       |                                                |                                                                                               |                                            |            |
| Deimorimir Sumário de Alta                                    |                                                |                                                                                               | a a a a a a a a a a a a a a a              | 6          |
| Manuais de Ajuda                                              | Versão: 10.72.2 atualizada em 05/06/2023 15:09 |                                                                                               | SUS I                                      |            |

| <b>SUS</b> |
|------------|
|            |

| 🕲 SGHx 🔤                                                      | « Q. Pesquisar menu                            | Olá, SGHX     A sessão expira em: 00:29:58     Sair |
|---------------------------------------------------------------|------------------------------------------------|-----------------------------------------------------|
| Prontuário Online                                             | Palnel Geral × Liberar Prontuário ×            |                                                     |
|                                                               | Mensagens do Si                                | istema C X                                          |
| Pacientes                                                     | Pesquisar Prontuário para Liberar              |                                                     |
| Pesquisar Pacientes                                           | Prontuário ? Código ? Nome ?                   | lo removido com sucesso.                            |
| Prontuário                                                    | 203076/5                                       |                                                     |
| Liberar Prontuário                                            |                                                |                                                     |
| Passivar Prontuário                                           | S. Pesquisar                                   |                                                     |
| Substituir Prontuário                                         | Açor Prontuário Código Nome                    |                                                     |
| Pesquisar Situação do<br>Cadastro                             | Nenhum registro encontrado!                    |                                                     |
| Atualizar Situação do<br>Cadastro de Histórico e<br>Excluídos |                                                |                                                     |
| Atualizar Data de Óbito                                       |                                                |                                                     |
| Reimprimir Sumário de Alta                                    |                                                |                                                     |
|                                                               | Versão: 10.72.2 atualizada em 05/06/2023 15:09 | SI S I                                              |

CIDADE DE SÃO PAULO

# Como Unificar Prontuários no módulo Emergência

O colaborador acessará a aba Cadastro no módulo Emergência, cujo caminho é **Emergência > Lista de Pacientes** e, uma vez selecionada a Unidade Funcional que será trabalhada, o sistema retornará com os pacientes presentes na aba Cadastro.

Para realizar a substituição de prontuário é necessário acionar o ícone Editar para acessar a tela de pesquisa do paciente. Nesta tela, o sistema irá retornar todos os registros identificados para o paciente, caso este tenha mais de um número de prontuário no Sistema.

| Exames                                          | ~  |                |            |              |                      |               |         |                  |                           |                                      |        |              |         |             |
|-------------------------------------------------|----|----------------|------------|--------------|----------------------|---------------|---------|------------------|---------------------------|--------------------------------------|--------|--------------|---------|-------------|
| Einanceire                                      |    | Painel Geral » | Lista de   | Pacientes x  |                      |               |         |                  |                           |                                      |        |              |         | ~ 0         |
| Pinancero                                       |    |                |            |              |                      |               |         |                  |                           |                                      |        |              |         | <b>₩</b>    |
| Farmácia                                        | ~  | Packeoles da   | Emergencia |              |                      |               |         |                  |                           |                                      |        |              |         |             |
| Suprimentos                                     | ~  | 37 PRONTO S    | SOCORRO    | ก่           |                      |               |         |                  |                           |                                      |        |              |         |             |
| Edemanan                                        |    |                |            |              |                      |               |         |                  |                           |                                      |        |              |         |             |
|                                                 |    | Cadastro       | Aguardando | Em Atendime  | nto Atendidos Tra    | insferidos Pi | sciente | s da Emergência  | Pacientes Internados      |                                      |        |              |         |             |
| Indicadores                                     | ~  | Pesquis        |            |              |                      |               |         |                  |                           |                                      |        |              |         |             |
| Cirurgias / PDT                                 | ~  | Prontuári      | o 7 Nor    | me           |                      | 7 Priorida    | ide     | 7 Senha          |                           |                                      |        |              |         |             |
| C                                               |    |                |            |              |                      | Seleci        | one     | · Selecione ·    | S. Pesquisa 🕜 Limpar      |                                      |        |              |         |             |
| Outros Moduros                                  | Ť. |                |            |              |                      |               |         |                  |                           |                                      |        |              |         |             |
| Emergência                                      | ^  | Ação           | Senha 0    | Prioridade 0 | Número da Consulta 🍳 | Prostuário    | •       | Chegada 0        | Paciente 0                | Nome da Mãe 🔍                        | Sex0 0 | Nascimento O | Idade 0 | Gravidade 0 |
| Cadastros Básicos                               |    | 2 H+ O         | RCP47      | Normal       | 105939               | 9022691/1     | ٠       | 02/06/2023 17:19 | MURILO GALLEANI LODI      | NA                                   | 1      | 05/12/1968   | 54a 6m  |             |
| Lista de Pacientes                              |    | 2440           | RCP48      | Normal       | 105944               | 9022592/9     | ٠       | 02/06/2023 17:31 | LAZARO LUIZ XAMER         | MARIA SILVA                          | м      | 23/07/1980   | 42a 10m |             |
| Relatórios                                      |    | 244            | RCP1       | Normal       | 105945               | 9022593/7     | ٠       | 04/06/2023 14:29 | VINICIUS MOREIRA TESTE    | NA                                   | м      | 21/12/1993   | 29a 5m  |             |
| Sala Varmalha                                   |    | Ø 144 🔴        | RCP2       | Normal       | 105948               | 9022694/5     |         | 04/06/2023 19:35 | IRENE CORREIA DE OLIVEIRA | NA                                   | 1      | 15/10/1991   | 31a7m   |             |
| Tallo da Emandria                               |    | 244            | RCP5       | Normal       | 106950               | 9022695/2     | ٠       | 04/06/2023 19:42 | TESTE DE TROCA DE DADOS   | NA                                   | м      | 15/10/1991   | 31a7m   |             |
| Pean oa cinergecia<br>Dasoniam Nilo Conformidad |    | 24+●           | RCP1       | Normal       | 106952               | 9022595/0     | ۶       | 05/06/2023 09:26 | TESTE NÊIA 1              | NA                                   | F      | 01/05/2000   | 23a 1m  |             |
| Pesquisar Nao Conormolad                        | -  | 244            | RCP4       | Normal       | 106960               | 9022599/4     | ٠       | 05/06/2023 09:33 | ALLANA                    | NA                                   | F      | 27/07/2002   | 20a 10m |             |
| Censo Liano dos Pacientes                       |    | 244            | RCP5       | Normal       | 105966               | 9022700/0     | ۶       | 05/06/2023 09:39 | HELLEN CAROLINA           | ABADIA RODRIGUES                     | 1      | 30/04/1995   | 28a 1m  |             |
| Pesquisar Documentos dos<br>Pacientes           |    | 2440           | RCP5       | Normal       | 105958               | 9022701/8     | ٠       | 05/06/2023 09:49 | KAMILA ARAGÃO             | APARECIDA SILVA                      | F      | 16/06/1993   | 29a 11m |             |
| Classificação de Risco                          |    | 2440           | RCP7       | Normal       | 105976               | 0388795/7     | ٠       | 05/06/2023 10:09 | BRUNA DAMASCENO           | SOLANGE                              | F      | 03/09/1997   | 25a 9m  |             |
| Atendimentos                                    |    |                |            |              |                      |               | 22      | 23 24 25 26      | 27 28 29 30 31 50 50      | Exibindo: 261 - 270 de 310 Registros |        |              |         |             |
| PMSH                                            | ~  |                |            |              |                      |               |         |                  |                           |                                      |        |              |         |             |
|                                                 |    |                |            |              |                      |               |         |                  |                           |                                      |        |              |         |             |

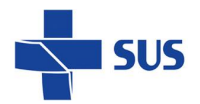

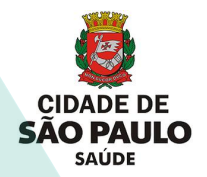

Para finalizar a ação de substituir o prontuário do paciente, deverá ser selecionada a ação Unificar Pacientes <a></a>.

| 💓 SGHx 🔤                                                                                                    | -           | Q Pesquisar menu                                                                                   |                                                          |                                                                                                    |                       |                               | I Olá, S              | GHX                           |      |
|----------------------------------------------------------------------------------------------------|-------------|----------------------------------------------------------------------------------------------------|----------------------------------------------------------|----------------------------------------------------------------------------------------------------|-----------------------|-------------------------------|-----------------------|-------------------------------|------|
|                                                                                                    |             | - · · · · · · · · · · · · · · · · · · ·                                                            |                                                          |                                                                                                    |                       |                               | A sessão              | expira em: 00:29:57           | Sair |
| Exames                                                                                                    | ~           |                                                                                                    |                                                          |                                                                                                    |                       |                               |                       |                               |      |
| D Financeiro                                                                                                    | ~           | Painel Geral ×                                                                                     | Lista de Pacier                                          | ntes ×                                                                                                |                       |                               |                       | ~                             | ش    |
| Farmácia                                                                                                    | ~           | Pesquisar                                                                                          |                                                          |                                                                                                    |                       |                               |                       | A                             | •    |
| Suprimentos                                                                                                    | ~           | Nome                                                                                               |                                                          | Data de Nascimento                                                                                    | Nome da Mãe           |                               |                       |                               |      |
|                                                                                                    |             | HELLEN CAROLIN                                                                                     | A                                                        | 30/04/1995                                                                                            | ABADIA RODRIGUES      |                               |                       |                               |      |
|                                                                                                    |             |                                                                                                    |                                                          |                                                                                                    |                       |                               |                       |                               |      |
| Enfermagem                                                                                                    | ~           | CPF                                                                                                | Cart                                                     | tão SUS Prontuário                                                                                    |                       |                               |                       |                               |      |
| Enfermagem Indicadores                                                                                                    | ~           | CPF<br>198.544.685-50                                                                              | Cart<br>123                                              | tão SUS         Prontuário           1397584650018         90227000                                   |                       |                               |                       |                               |      |
| <ul> <li>Enfermagem</li> <li>Indicadores</li> <li>Cirurgias / PDT</li> </ul>                                                  | ~           | CPF<br>198.544.685-50                                                                              | Cart<br>123                                              | tão SUS Prontuário<br>1397584650018 90227000                                                          |                       |                               |                       |                               |      |
| Enfermagem  Indicadores  Cirurgias / PDT  Outros Módulos                                                                      | *           | CPF<br>198.544.685-50<br>C Editar Pacie                                                            | Cart<br>123<br>nte                                       | tão SUS Prontuário<br>1397584650018 90227000<br>ulsa SIGA                                             |                       |                               |                       | Ke Voltar                     | )    |
| Indicadores  Cirurgias / PDT  Outros Módulos                                                                                  | *           | CPF<br>198.544.685-50<br>C Editar Pacie<br>Ação Prontu                                             | Cart<br>123<br>Inte Se Pesq<br>irio Código               | tão SUS Prontuário<br>3397584650018 90227000<br>ulisa SIGA<br>Nome / Nome Social                      | Nome da Mãe           | Data Nascimento               | CPF                   | Cartão SUS                    | )    |
| Cirurgias / PDT Cutros Módulos Emergência                                                                                     | ~           | CPF           198.544.685-50           Editar Pacle           Ação         Prontu           388793 | Cart<br>123<br>Inte S. Pesq<br>Irrio Código<br>2 285749  | tilo SUS Prontudrio<br>i397584650018 90227000<br>uliaa SIGA<br>Nome / Nome Social<br>HELLEN CAROLINA  | Nome da Mãe<br>ASADIA | Data Nascimento<br>30/04/1995 | CPF<br>198.544.685-50 | Cartão SUS<br>255019344160007 | )    |
| Indicadores  Indicadores  Cururgias / PDT  Outros Módulos  Inmergência  Cadastros Básicos                                     | *<br>*<br>* | CPF<br>198.544.685-50<br>C Editar Pacle<br>Ação Prontu<br>2 388793                                 | Cart<br>123<br>Inte Server<br>irio Código<br>2 285749    | tilo SUS Prontuario<br>ISP7594650018 902227000<br>utira SIGA<br>Nome / Nome Social<br>HELLEN CAROLINA | Nome da Mãe<br>ABADIA | Data Nascimento<br>30/04/1995 | CPF<br>198.544.685-50 | Cartão SUS<br>255019344160007 | )    |
| Enfermagem     Indicadores     Cirurgias / PDT     Outros Módulos     Emergência     Cadastros Básicos     Lista de Pacientes | × × ×       | CPF<br>199.544.685-50<br>C Editar Pacle<br>Ação Prontu<br>388793                                   | Cart<br>123<br>Inte Sec Pesq<br>irrio Código<br>2 285749 | tao SUS Prontuario<br>ISIO 594650018 90227000<br>utiaa SIGA<br>Nome / Nome Social<br>HELLEN CAROLINA  | Nome da Mãe<br>ABADIA | Data Nascimento<br>30/04/1995 | CPF<br>198.544.685-50 | Cartão SUS<br>255019344160007 | )    |
|                                                                                                    | ~           | CPF<br>196.544.685-50<br>Celtar Pacie<br>Ação Prontu<br>388790                                     | Cart<br>123<br>Inte Se Pesq<br>irrio Código<br>2 285749  | tao SUS Prontuario<br>ISIO 594650018 90227000<br>utiaa SIGA<br>Nome / Nome Social<br>HELLEN CAROLINA  | Nome da Mãe<br>ABADIA | Data Nascimento<br>30/04/1995 | CPF<br>198.544.685-50 | Cartão SUS<br>255019344160007 | )    |

O sistema retornará com a tela de cadastro do paciente e uma mensagem de aviso de que a ação foi concluída com sucesso.

| 🖗 SGHx 🃾 🦿                 | Q Pesquisar menu Citik SGHX A sessio expira em: 00:28:56                                                                 | C)<br>Sair |
|----------------------------|----------------------------------------------------------------------------------------------------|------------|
| III Outros Módulos V       | Disingle Corral w Lists de Pacientes w                                                                                   |            |
| Emergência ^               | Mensagens do Sistema                                                                                                    | 6"         |
| + Cadastros Básicos        | Prontuário                                                                                                    |            |
| Lista de Pacientes         | Prontuário ? Código ? Situação 🕕 Substituição de prontuário concluida.                                                   |            |
| + Relatórios               | 3887932 285749 Recadastro                                                                                                |            |
| Sala Vermelha              |                                                                                                    |            |
| Telão da Emergêcia         | Dados Pessoais                                                                                                    |            |
| Pesquisar Não              | Nome 2 * Nome Social ?                                                                                                   |            |
| Conformidades              | HELLEN CAROLINA                                                                                                    |            |
| Censo Diário dos Pacientes | Sexo ? * RaçalCor ? * Etnia ?                                                                                            |            |
| Pesquisar Documentos dos   | Feminino 🝷 Parda 💌 Selecione 👻                                                                                           |            |
| Pacientes                  | Estado Civil ? *                                                                                                    |            |
| + Classificação de Risco   | Casado                                                                                                    |            |
| + Atendimentos             | Prontuário Mãe ? Nome da Mãe ? * Nome do Pai ? *                                                                         |            |
| ₩ PMSH ~                   | ABADIA DIVINO                                                                                                    |            |
| Manuais de Ajuda           | Data de Nascimento ?  Hora Nascimento ? Idade Nacionalidade ? Naturalidade ? Naturalidade ? BRASILEIRO 11/178 BRASILIA 9 |            |

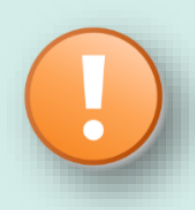

É importante ressaltar que essa ação não dispensa a substituição de prontuários via módulo **Pacientes** nem a liberação dos eventuais prontuários substituídos, uma vez que a unificação de prontuários via **Emergência** não atende demais Unidades Funcionais como **Ambulatório** e **Clínicas**.